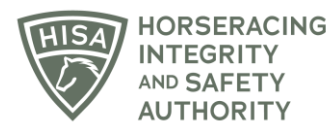

## **HISA STEP-BY-STEP GUIDE:**

## How To Change Your Password

- 1. After logging in, navigate to the "My Information" page from the sidebar.
- 2. Scroll to the bottom and click on "Change Password."
- 3. Put in your current password in the designated field and then put in your new password. Put it in again, to confirm it.
- 4. Click "Okay."
- 5. You have now changed your password.

## GUÍA PASO A PASO DE HISA: Cómo cambiar su contraseña

- 1. Después de iniciar sesión, vaya a la página "Mi información" desde la barra lateral.
- 2. Desplácese hasta la parte de abajo y haga clic en "Cambiar contraseña".
- 3. Ingrese su contraseña actual en el campo designado y luego ingrese su nueva contraseña. Póngalo de nuevo, para confirmarlo.
- 4. Haga clic en "Aceptar".
- 5. Ahora ha cambiado su contraseña.